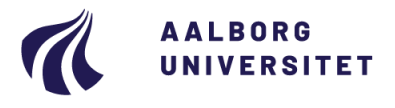

## Studieservice – Studiedata

Dokument dato: 21-06-2022 Dokumentansvarlig: Studiedata Senest revideret: 1 21-06-2022 Sagsnr.: 2022-052-00606

# Quick-Guide: Rediger projekttitel i iSTADS

### Ret en projekttitel i iSTADS

1. Vælg Eksamen -> Opgavetitler -> Pr. aktivitet

| Eksamensaktivitet * | DAI770010P |   |
|---------------------|------------|---|
| Termin              | v20        | • |
| Eksamenstype        | 0          | • |

#### 2. Indtast aktivitet, termin og eksamenstype

3. Tryk på Enter eller klik på Søg

| Opret ny                      |                                           |                 |           |
|-------------------------------|-------------------------------------------|-----------------|-----------|
| ➡ Afgrænsninger               |                                           |                 |           |
| Eksamensaktivitet             | DAI770010P Forretningsdreven innovation g |                 |           |
| Der er fundet 28 opgavetitler |                                           |                 |           |
| Alle > >> Side 1              | 1/1                                       |                 |           |
| Opgavetitel                   |                                           | Oprettelsesdato | Oversætte |
| MSc01 ID6 Report              |                                           | 29.01.2021      | GB        |
| Business Driven Innovation by | Design, by MA1-ID5                        | 29.01.2021      | GB        |
| MSc01 ID6 Report              |                                           | 29.01.2021      | GB        |
| Business Driven Innovation by | Design, by MA1-ID5                        | 29.01.2021      | GB        |
|                               |                                           |                 |           |

4. Vælg den titel, der skal rettes og dobbeltklik på den

| <u>T</u> ilknyt stud. | Fl <u>y</u> t stu | Iderende            | Slet            |                  |                    |                |
|-----------------------|-------------------|---------------------|-----------------|------------------|--------------------|----------------|
| <u>G</u> em           | <u> </u>          | tryd                | <u>U</u> d      | <u>O</u> pret ny |                    |                |
| Eksamensaktivitet     | DAI7700           | 10P Forretningsdrev | en innovation g |                  |                    |                |
| Opgavetitel           | oprettet 29.01.20 | 021 *               |                 |                  |                    | engelsk        |
| MSc01 ID6             | Report            |                     |                 |                  |                    |                |
| Cpr-nr.               | Studienr.         | Navn                |                 |                  | Seneste tilmelding | Seneste result |
|                       |                   |                     |                 |                  |                    | V20-21 o       |
|                       |                   |                     |                 |                  |                    |                |

S engelsk

- 5. Ret opgavetitlen
- 6. Klik på globus, hvis den også skal rettes på engelsk (GB)
- 7. Klik på **Gem** og **Ud**

Titlen er nu rettet for de studerende, som har den tilknyttet (fremgår under feltet med opgavetitel).

## **Overordnede rammer**

DSUR har d. 29. oktober 2020 besluttet, at projekttitler fra og med vintereksamen 2020 skal fremgå af eksamensbeviserne for alle studerende optaget på en bachelor eller kandidatuddannelse med startdato fra 1. september 2020. Se beslutning i WorkZone – sag nummer 2020-050-00126.

## **Bi**lag